## My ライブラリの使い方⑨ (貸出証表示編)

My ライブラリでご自身の「貸出証の番号」を表示することができます。「貸出証の番号」を表示させたスマートフォン等を窓口で提示して、資料を借りることができます。

※スマートフォン等の画面サイズが小さな携帯端末から岐阜県図書館のホームページに接続してください。

## ログイン

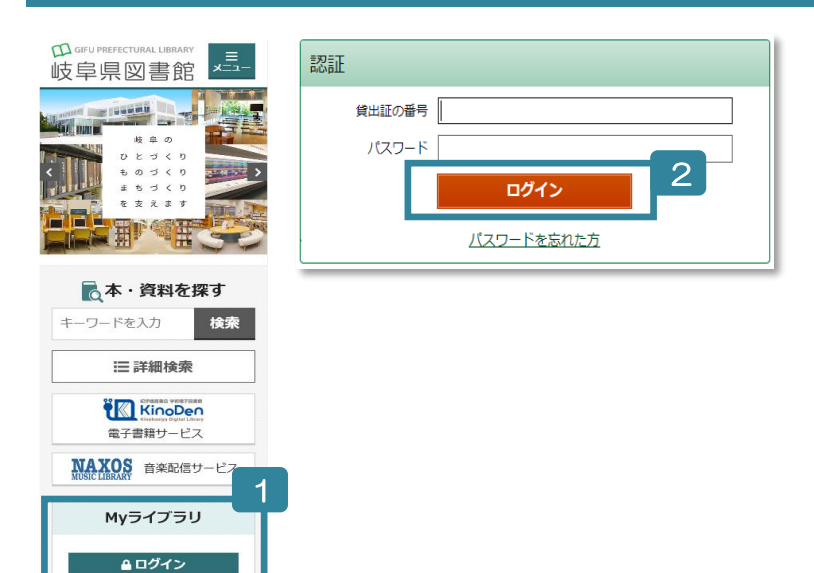

- 1 岐阜県図書館のホームページにある My ライ ブラリの「ログイン」ボタンをクリック。
- 2 認証画面で貸出証の番号(8桁)とパスワード を入力。
- ※ パスワードをまだ登録されていない方 窓口または郵送でお申し込みください。
- ※ パスワードを忘れた方 「ログイン」ボタン下の「パスワードを忘れた 方」から再発行をお申し込みください。 (事前にメールアドレスの登録が必要です)

## 貸出証の番号を表示

>Myライブラリの使い方

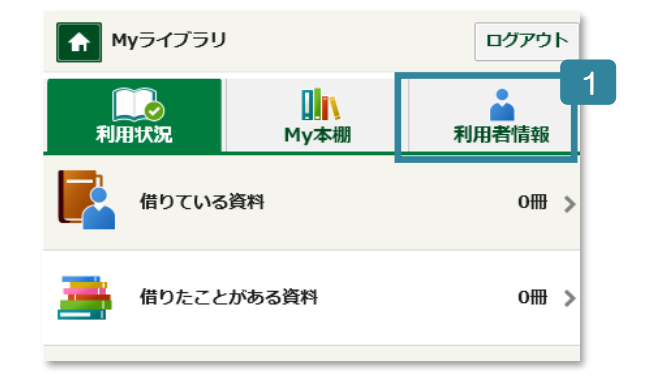

- 1 画面右側にある「利用者情報」のタブをタップ。
- 2 「利用者カード」をタップ。
- 3 「貸出証の番号」とバーコードが表示される。
- ※ 窓口で「貸出証の番号」を提示する場合は、スマートフォン等の画面を明るくして、読み取りやすくしてください。
- ※ スクリーンショットでの利用はできません。
- ※ 自動貸出機での利用はできません。

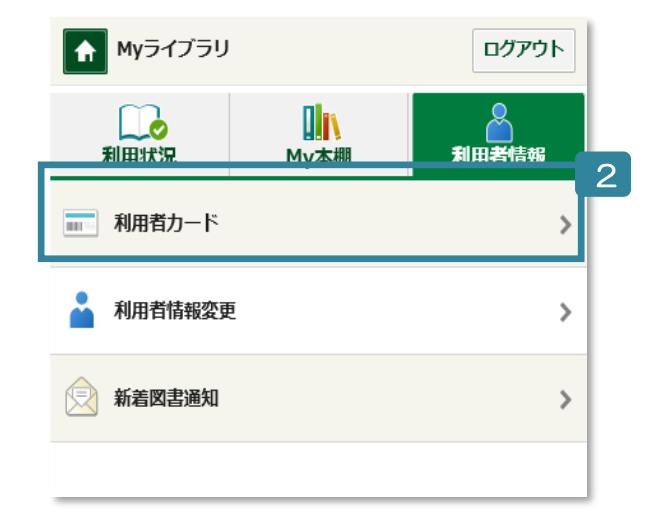

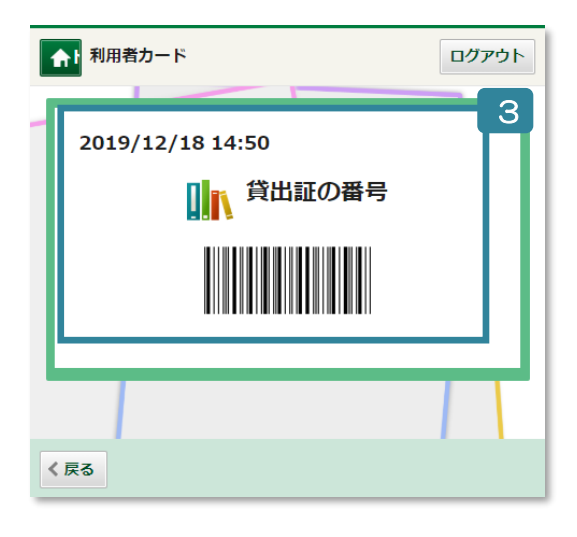